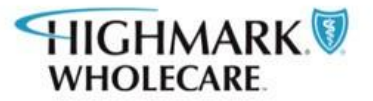

# NaviNet and Provider Portal Training Guide

NaviNet® is a separate company that provides an internet-based application for providers to streamline data exchanges between their offices and Highmark Wholecare such as, routine eligibility, benefits and claims status inquiries.

NIA/Magellan is a separate company that administers prior authorization for certain services for Highmark Wholecare.

This information is issued on behalf of Highmark Wholecare, coverage by Gateway Health Plan, which is an independent licensee of the Blue Cross Blue Shield Association. Highmark Wholecare serves a Medicaid plan to Blue Shield members in 13 counties in central Pennsylvania, as well as, to Blue Cross Blue Shield members in 14 counties in western Pennsylvania. Highmark Wholecare serves Medicare Dual Special Needs plans (D-SNP) to Blue Shield members in 14 counties in northeastern Pennsylvania, 12 counties in central Pennsylvania, 5 counties in southeastern Pennsylvania, and to Blue Cross Blue Shield members in 27 counties in western Pennsylvania.

# **Table of Contents**

| NaviNet                                       | . 4 |
|-----------------------------------------------|-----|
| Choose Profile                                | . 4 |
| Health Plans message center                   | . 6 |
| Workflows for this Plan                       | . 7 |
| Claims Status Inquiry                         | . 7 |
| Claim Status Details                          | . 8 |
| Eligibility and Benefits                      | . 9 |
| Provider Directory                            | 10  |
| NIA RadMD Authorizations                      | 11  |
| Enhanced Highmark Wholecare Provider Features | 12  |
| Provider Portal                               | 12  |
| Appeal Request/Claim Dispute                  | 12  |
| New Request/Dispute                           | 12  |
| Prior Request/Dispute.                        | 16  |
| Authorization                                 | 17  |
| Authorization History                         | 17  |
| My Authorizations                             | 18  |
| Submitting a New Prior Authorization          | 19  |
| Procedure Code Lookup                         | 20  |
| Claims                                        | 21  |
| Batch Claims Search                           | 21  |
| Self-Audit/Overpayments                       | 22  |
| Self-Audits / Overpayments History            | 23  |
| Complaints                                    | 24  |
| Complete Health Risk Survey                   | 25  |
| Member Role                                   | 27  |
| Provider Role                                 | 28  |
| Community Partner Role                        | 29  |
| Sales Agent Role                              | 30  |
| Help & Support/Help & User Guides             | 31  |
| Reporting                                     | 32  |
| Provider Reports                              | 32  |
| Secure Messaging                              | 33  |
| New message                                   | 33  |
| Shift Care                                    | 35  |
| Monthly Listing                               | 35  |
| Review Existing Records                       | 35  |
| Report features                               | 36  |

| Member Record                    | 37 |
|----------------------------------|----|
| Edit Member Record               |    |
| Member Discharged                | 40 |
| Substance Use Disorder Resources | 41 |
| Wholecare Resource Center        | 41 |
| My Account                       | 44 |
| Log Out                          | 44 |
| -                                |    |

## NaviNet

- 1. Go to https://navinet.navimedix.com.
- 2. Enter **Username** and **Password**, then click **Sign in**.

| Sign In                                        |
|------------------------------------------------|
|                                                |
| Username:                                      |
| Password:                                      |
|                                                |
| Sign In                                        |
| Forgot your password?<br>Forgot your username? |

### **Choose Profile**

Search for a provider profile.

1. Enter data using any of the options and click **Search**.

|                            | Choose Profile | :         |   |
|----------------------------|----------------|-----------|---|
| Group Name:                |                | City:     |   |
| Office Name:               |                | State:    | ~ |
| Plan Name:                 |                | Username: |   |
| Office TIN/Account Number: |                | ]         |   |
|                            | Search Clear   |           |   |

The results will be either a specific provider profile or a list of provider profiles from which you can select. In the example below, a search was conducted using a City name.

|                            | Cho<br>Group Name:<br>Office Name:<br>Plan Name<br>Office TIN/Account Number<br>Status 2014 and 1000 | sse Profile City: pttbirgh State: v Username: v |                |
|----------------------------|----------------------------------------------------------------------------------------------------|-------------------------------------------------|----------------|
| Office Name                |                                                                                                    | Full Address                                    |                |
| Home Care Agency PITTSBURG | 3H                                                                                                   | 642 STE 200, PITTSBURGH, PA 1521                | 96-5122 Select |
|                            |                                                                                                    |                                                 | Select         |
|                            |                                                                                                    |                                                 | Select         |
|                            |                                                                                                    |                                                 | Select         |
|                            |                                                                                                    |                                                 | Select         |
|                            |                                                                                                    |                                                 | Select         |
|                            |                                                                                                    |                                                 | Select         |
|                            |                                                                                                    |                                                 | Select         |
|                            |                                                                                                    |                                                 | Select         |
|                            |                                                                                                    |                                                 | Select         |
|                            |                                                                                                    |                                                 | Select         |
|                            |                                                                                                    |                                                 | Select         |
|                            |                                                                                                    |                                                 | Select         |
|                            |                                                                                                    |                                                 | Select         |
|                            |                                                                                                    |                                                 | Select         |
|                            |                                                                                                    |                                                 | Select         |
|                            |                                                                                                    |                                                 | Select         |
|                            |                                                                                                    |                                                 | Select         |
|                            |                                                                                                    |                                                 | Select         |
|                            |                                                                                                    |                                                 | Delet 1        |

- 2. Click **Select** next to the name of the desired provider.
- 3. Select a specific role and click **Continue.**

| Select Role                                                |
|------------------------------------------------------------|
| Group Name: Office Name:                                   |
| Choose Role: Office Role<br>Group Role<br>Super Group Role |
| Continue                                                   |

The Profile Homepage for the role will appear. From here, you will be able to see FAQs as well as NaviNet message updates.

4. Click the **Health Plans** drop-down and select the **desired** health plan.

| NantHealth NaviNet wor         | KFLOWS - HEALTH PLANS -            | © ¢ ۲ | 0 |
|--------------------------------|------------------------------------|-------|---|
|                                | C Type here to search for any plan |       | × |
| My Plans<br>Highmark WholeCare |                                    |       |   |

# Health Plans message center

The Health Plans message center has the following sections:

- 1. Important Announcements
- 2. Messages from the Health Plan
- 3. Link to the Health Plans Website (by clicking their logo)
- 4. Hours of Availability
- 5. **Provider Resources:** Links to the plans HealthSparq website to look up participating providers, pharmacies, OTC Benefit Catalog, etc.
- 6. Forms: Links to frequently used forms for providers
- 7. Contact Us: Telephone Numbers to provider services and a link to the plan's website

| NantHealth <sup>®</sup> NaviNet <sup>®</sup>                                                                                                    | WORKFLOWS - HEALTH PLANS -                                                     |                                                                                           | 0 0 ¢ 4                                                                                                    |
|----------------------------------------------------------------------------------------------------|--------------------------------------------------------------------------------|-------------------------------------------------------------------------------------------|----------------------------------------------------------------------------------------------------|
| Highmark WholeCare                                                                                                    |                                                                                |                                                                                           |                                                                                                    |
| Workflows for this Plan<br>Claim Status Inquiry<br>Eligibility and Benefits                                                                                                    | Important Announcements                                                        | Links                                                                                     | HIGHMARK. 3<br>WHOLECARE                                                                                        |
| Provider Directory<br>NIA RadMD Authorizations                                                                                                    | <ul> <li>Shortage of Iodinated Contrast Agents</li> </ul>                      | Link                                                                                      | Hours of Availability                                                                                           |
| Enhanced Highmark WholeCare<br>Provider Features                                                                                                    | HealthHelp - New Implementation Date                                           | HealthHelp                                                                                | Mon-Fri: 7:00am-5:00pm ET                                                                                       |
| Cultural Competence                                                                                                    | <ul> <li>2022 Annual Provider Accessibility Audit Notification</li> </ul>      | Accessibility of<br>Care<br>Standards                                                     | Kesources<br>Accessibility to Care Standards<br>Find A Provider<br>Find A Pharmacy                              |
| The Commonwealth<br>Fund's Cultural Competence in<br>Health Care Report which provides                                                                                                    | NaviNet and Enhanced Provider Portal Update                                    | Link                                                                                      | OTC Benefit Catalog                                                                                             |
| the following definition for Cultural<br>Competence: "Cultural competence                                                                                                    | Important Reference Materials                                                  | Links                                                                                     | Forms                                                                                                    |
| in health care describes the ability<br>of systems and health care<br>professionals to provide high<br>quality care to patients with diverse                                                                                                    | <ul> <li>Coronavirus: Resources and Information for Gateway Members</li> </ul> | Coronavirus Article<br>Telemedicine                                                       | Medicaid Forms and Reference<br>Materials<br>Medicare Forms and Reference<br>Materials                          |
| values, beliefs and behaviors,<br>including tailoring delivery to meet<br>each individual's social, cultural,<br>and linguistic meeds."<br>Highmark Wholecare has<br>assembled a list of resources and<br>web based tools to assist you and<br>your office staff in providing care<br>that is sensitive to the cultural and<br>linguistic differences of your<br>patients. <i>Provider Cultural Toelkit</i> | A Practice Change Practice Change FormMedicaid Co                              | Contact Us<br>Highmark Wholecare<br>Four Gateway Center<br>444 Liberty Avenue, Suite 2100 |                                                                                                    |
|                                                                                                    | <ul> <li>Authorization Code Look-Up Tool</li> </ul>                            | zation Code Look-Up Tool Look-Up Tool Pittsburgh, PA 1522                                 |                                                                                                    |
|                                                                                                    | <ul> <li>Provider Update Announcements</li> </ul>                              | Medicaid Provider<br>Updates<br>Medicare Provider<br>Updates                              | Provider Srvcs PA Medicare<br>1-800-685-5209<br>Provider Changes<br>1-855-451-680<br>www.highmarkwholecare.com/ |
| Resources include:                                                                                                    | Post GateTech FOB Adjustment Code Crosswalk                                    | Post GateTech EOB                                                                         |                                                                                                    |

## Workflows for this Plan

#### Workflows for this Plan

- Claim Status Inquiry
- Eligibility and Benefits Provider Directory

NIA RadMD Authorizations

Enhanced Highmark WholeCare Provider Features

#### **Claims Status Inquiry**

The Claim Status search screen to search for specific claims and see the status of the claim; pending, paid, or denied.

| Claim Status: Search             |                             |
|----------------------------------|-----------------------------|
|                                  |                             |
|                                  | C Reset Search Fields       |
| Billing Entity                   | <u>,</u>                    |
| Type Name or ID to find provider |                             |
| Patient Details                  |                             |
| Member ID                        |                             |
|                                  |                             |
| Last Name                        |                             |
|                                  |                             |
| Date of Birth                    |                             |
| mm/dd/yyyy                       |                             |
| Claim Status Details             |                             |
| Service Start Service End        |                             |
| 03/25/2020                       |                             |
| Claim ID                         |                             |
| Optional                         |                             |
|                                  |                             |
|                                  | CReset Search Fields Search |
|                                  |                             |

The Member ID, Last Name and Date of Birth fields are required when searching for a claim.

### **Claim Status Details**

The Claim Status Details screen has the following sections:

- 1. Claim Status: Displays the current status of the claim (i.e. pending or finalized)
- 2. Claim ID: Claim ID assigned by Highmark Wholecare and Service Dates of Claim
- 3. **Claim Details**: Patient Account and Member ID; Provider Name, NPI, Tax ID for Billing and Servicing Provider
- 4. **Payment Details**: Billed & Paid Amount; Payment Number and Date
- 5. **Claim Line Details**: CPT, HCPCS and/or Revenue Codes Billed; Claim Line Status and/or Denial Message Code; Amount Billed & Paid on Service Line
- 6. Customer Service Phone Number

| K Back to Claim Status Search   C       | laim Status: Highmark Wl      | holeCare        |                                                                                                    |                                                                      |                  |                |
|-----------------------------------------|-------------------------------|-----------------|----------------------------------------------------------------------------------------------------|----------------------------------------------------------------------|------------------|----------------|
| Claim Status Detail                     | S Jane Doe                    |                 |                                                                                                    |                                                                      |                  |                |
| 0                                       |                               |                 |                                                                                                    | 3                                                                    | ß                | View/Print     |
| Sinalized (Claim Status as of           | f 07/20/2022)                 |                 | Claim ID: 2022                                                                                                    | Service Dates:                                                       | 07/13/2022 to 0  | 7/13/2022      |
| The claim/encounter has completed th    | e adjudication cycle and no r | more action w   | vill be taken. Accepted for processing.                                                                                                    |                                                                      |                  |                |
| ADDITIONAL DETAILS                      |                               |                 | Total Billed:                                                                                                    |                                                                      | 4                | 149.00         |
| Patient a/c: 12345678910                |                               |                 | Fotal Directi                                                                                                    |                                                                      |                  | 1.0100         |
| Trace Number: 2459                      |                               |                 | Total Paid:                                                                                                    |                                                                      |                  | \$66.41        |
| INSURANCE DETAILS                       |                               |                 |                                                                                                    | 4                                                                    | Payment Num      | ber: 123456    |
| Highmark WholeCare                      |                               |                 |                                                                                                    |                                                                      | (Paid on         | 07/21/2022)    |
| Member ID: 12345678910                  |                               |                 |                                                                                                    |                                                                      |                  |                |
| BILLING ENTITY                          |                               |                 |                                                                                                    |                                                                      |                  |                |
| John Smith<br>1098765432                |                               |                 |                                                                                                    |                                                                      |                  |                |
| Tax ID: 1234456789                      |                               |                 |                                                                                                    |                                                                      |                  |                |
| Payer ID: P000034                       |                               |                 |                                                                                                    |                                                                      |                  |                |
| SERVICING ENTITY                        |                               |                 |                                                                                                    |                                                                      |                  |                |
| John Smith                              |                               |                 |                                                                                                    |                                                                      |                  |                |
| NPI: 1096/65432                         |                               |                 |                                                                                                    |                                                                      |                  |                |
|                                         |                               |                 |                                                                                                    |                                                                      |                  |                |
| Claim and Service Line Details:         | 6                             |                 |                                                                                                    |                                                                      |                  |                |
| Service Units Date(s)                   |                               | Revenue<br>Code | Status                                                                                                    |                                                                      | Billed<br>Amount | Paid<br>Amount |
| 1 99213-95 1.0 07/13/20                 | 22 to 07/13/2022              |                 | Accepted<br>The claim/encounter has been accepted into<br>adjudication system. Accepted for processing<br>The claim/encounter has been accepte<br>adjudication system. Processed according<br>provisions (Contract refers to provisions<br>between the Health Plan and a Provider of<br>Services). | the<br>,<br>d into the<br>to contract<br>; that exist<br>Health Care | \$149.00         | \$66.41        |
| For questions about this claim, contact | Professional Services, phon   | e (800) 685-    | 5205                                                                                                    |                                                                      |                  |                |

## **Eligibility and Benefits**

Search by the Member ID, or the member's Name and DOB (date of birth) to see the member's current plan status and benefit information.

| Eligibility and                                                                                                    | Benefits:                | Patient Search                                                                                              |    |                                                                                                    |                                                                                                 |                                                                                                    |
|----------------------------------------------------------------------------------------------------|--------------------------|----------------------------------------------------------------------------------------------------|----|----------------------------------------------------------------------------------------------------|-------------------------------------------------------------------------------------------------|----------------------------------------------------------------------------------------------------|
| Search by Member II                                                                                                    | D                        |                                                                                                    |    |                                                                                                    |                                                                                                 |                                                                                                    |
| Member ID                                                                                                    |                          |                                                                                                    |    |                                                                                                    |                                                                                                 |                                                                                                    |
|                                                                                                    |                          |                                                                                                    | OR |                                                                                                    |                                                                                                 |                                                                                                    |
| Search by Name                                                                                                    |                          |                                                                                                    |    |                                                                                                    |                                                                                                 |                                                                                                    |
| Last Name<br>Date of Birth<br>mm/dd/yyyy<br>Date Of Service<br>06/23/2020                                                                                                    |                          |                                                                                                    |    | <b>₽</b> Res                                                                                                    | et Search Fields                                                                                | Search                                                                                                    |
|                                                                                                    |                          |                                                                                                    |    |                                                                                                    |                                                                                                 |                                                                                                    |
| Highmark WholeCare 🕘 No additional payer in                                                                                                    | nformation on file       |                                                                                                    |    |                                                                                                    |                                                                                                 | 🖄 View/Print                                                                                                    |
| Active from 03/15/2022 to 01/01/3000                                                                                                    |                          |                                                                                                    |    | Member ID:                                                                                                    | Group: PA Medicaid-Lehigh Cay<br>INSURANCE DETAILS<br>Product:<br>Health Choices Adult<br>Type: | Service Date:         07/25/2022           PRIMARY CARE PROVIDER<br>CHRISTOPHER L MATHUR<br>4311 Easton Ave<br>Bethlehem, PA 180201431<br>NPI: |
| Benefits Q Search                                                                                                    | Physical Thera           | ру                                                                                                    |    |                                                                                                    |                                                                                                 | ★ Set as default benefit view                                                                                                    |
| Health Benefit Plan Coversge<br>Chriogradic<br>Dental Care<br>Emergency Services<br>Hespital - Inspatient<br>Hespital - Inspatient<br>Hespital - Inspatient<br>Hedical Care<br>Herdel Health<br>Blammir | Co-Pay:<br>Co-Insurance: | In-NetWork:<br>\$0<br>Indridual<br>Authorization : Required<br>0%<br>Individual<br>Authorization : Required |    | Out-or-Network:<br>\$0<br>Indridual<br>Authorization : Required<br>0%<br>Individual<br>Authorization : Required |                                                                                                 |                                                                                                    |
| Professional (Physical Therapy<br>Professional (Physician) Visit - Office<br>Skilled Nursing Care<br>Skilled Nursing Care - Room and Board<br>Urgent Care<br>Vision (Optometry)                         |                          |                                                                                                    |    |                                                                                                    |                                                                                                 |                                                                                                    |

### **Provider Directory**

The HealthSparq (Provider Search) website will allow providers to search for Participating Providers with Highmark Wholecare Medicare or Medicaid

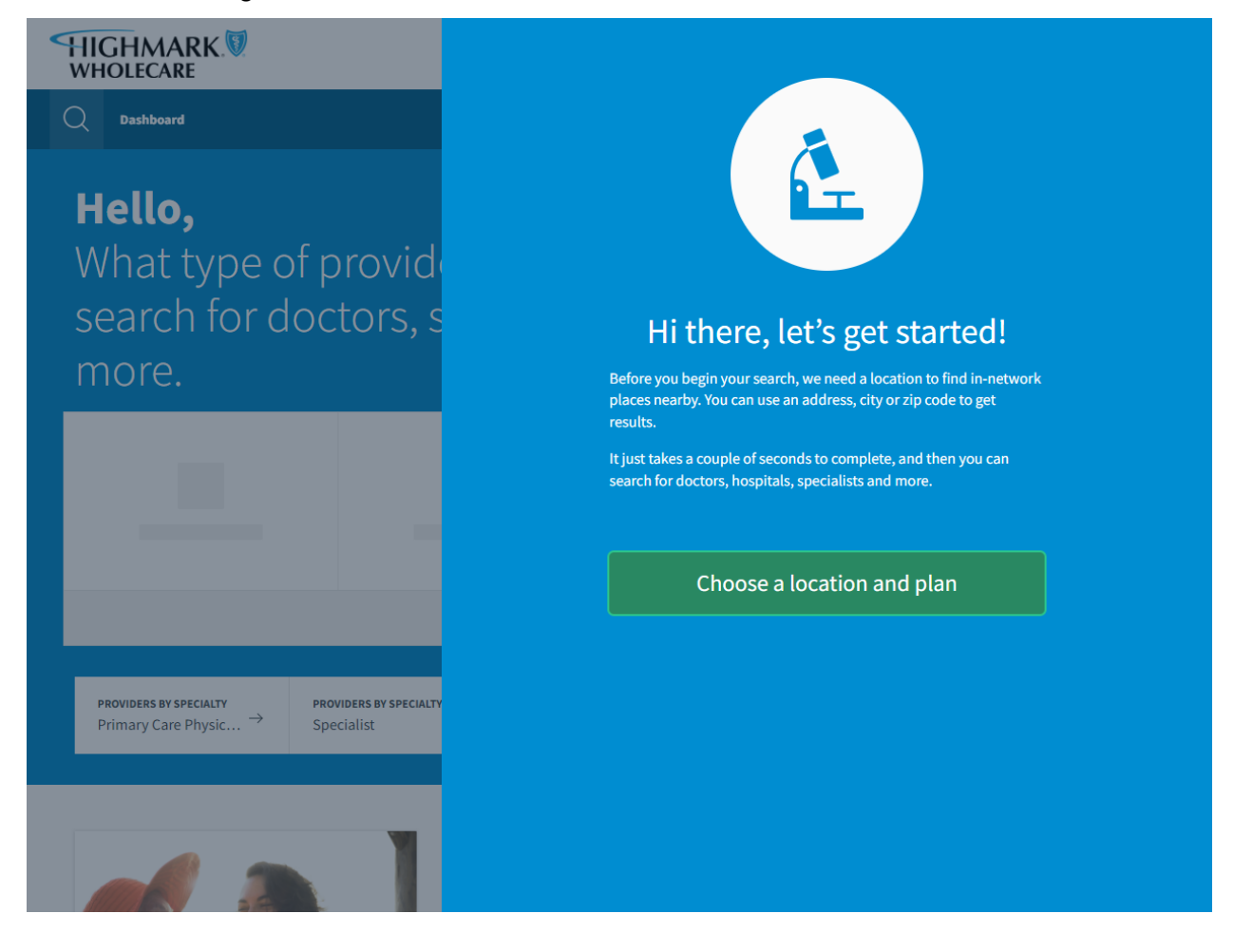

#### **NIA RadMD Authorizations**

Visit the NIA Website www.radmd.com to submit an NIA Authorization to be reviewed for

approval. Note: Users will need to setup a username and password for the RadMD site.

| Magellan                                                                                                    |                                                                                          |                                                                                 |                                                      |  |  |
|----------------------------------------------------------------------------------------------------|------------------------------------------------------------------------------------------|---------------------------------------------------------------------------------|------------------------------------------------------|--|--|
| HEALTHCAR                                                                                                    | ₹E.                                                                                      |                                                                                 | Help Login                                           |  |  |
| Existing RadMD Users<br>Click Here<br>RadMD.com: For first time visitors<br>Please fill out this form only for you<br>Which of the following best describt | urself. Shared accounts are not allowed.<br>bes your company?<br>cription VWhat about re | sad-only radiology offices <b>∅</b>                                             |                                                      |  |  |
|                                                                                                    |                                                                                          |                                                                                 |                                                      |  |  |
| New Account User Information                                                                                                    |                                                                                          | Your Supervisor                                                                 |                                                      |  |  |
|                                                                                                    |                                                                                          | Unless you are the owner or CEO of y<br>must be different than the supervisor's | rour company, the user's name/email<br>s name/email. |  |  |
| First Name:                                                                                                    | Last Name:                                                                               |                                                                                 |                                                      |  |  |
|                                                                                                    |                                                                                          | First Name:                                                                     | Last Name:                                           |  |  |
| Phone:                                                                                                    | Fax:                                                                                     |                                                                                 |                                                      |  |  |
|                                                                                                    |                                                                                          | Phone:                                                                          | Email:                                               |  |  |
| Email:                                                                                                    | Confirm Email:                                                                           |                                                                                 |                                                      |  |  |
|                                                                                                    |                                                                                          |                                                                                 |                                                      |  |  |
| Company Name:                                                                                                    | Job Title:                                                                               |                                                                                 |                                                      |  |  |
| Address Line 1:                                                                                                    | Address Line 2:                                                                          |                                                                                 |                                                      |  |  |
|                                                                                                    |                                                                                          |                                                                                 |                                                      |  |  |
| City:                                                                                                    | State:                                                                                   |                                                                                 |                                                      |  |  |
|                                                                                                    | [State]                                                                                  |                                                                                 |                                                      |  |  |
| Zip:                                                                                                    |                                                                                          |                                                                                 |                                                      |  |  |
|                                                                                                    |                                                                                          |                                                                                 |                                                      |  |  |
|                                                                                                    | Submit                                                                                   | 1                                                                               |                                                      |  |  |
| If you have problems, please contact                                                                                                    | us at RadMdSupport@magellanhealth.com.                                                   |                                                                                 |                                                      |  |  |

Highmark Wholecare uses RadMD for authorization reviews for the following outpatient services:

- Advanced Imaging Services (PET scans, CAT scans, MRI, etc.)
- Physical, Speech, and Occupational Therapy
- Musculoskeletal surgery
- Interventional Pain Management Procedures

#### **Enhanced Highmark Wholecare Provider Features**

**Highmark Wholecare Provider Portal page -** The Provider Portal is a secure and flexible web application that allows the submission of electronic authorizations and much more. There are exclusive features housed in this portal that are not available from the NaviNet Portal.

# **Provider Portal**

| HIGHMARK<br>WHOLECARE.<br>Provider Portal |                                                                                                    |
|-------------------------------------------|----------------------------------------------------------------------------------------------------|
| Appeal Request /<br>Claim Dispute         | Provider Portal – Home                                                                                                    |
| Authorizations                            |                                                                                                    |
| 🗩 Claims                                  | select a Provider                                                                                                    |
| 🖂 Complaints                              |                                                                                                    |
| Complete Health Risk<br>Survey            | <                                                                                                    |
| Help & Support                            | This will allow you to interact with the Highmark Wholecare Provider Portal for the different providers you have access to. Your provider selection will be maintained throughout your Provider Portal session and can be changed again at any time by clicking on the selected provider name in the top |
| 📠 Reporting                               | right corner of the page.                                                                                                    |
| 🖂 Secure Messaging                        |                                                                                                    |
| Ø Shift Care                              | I Announcements & News Missing email address!                                                                                                    |
| Substance Use Disorder<br>Resources       | We do not have your email address.           Adjustment Code Crosswalk         Please provide an email address so we can keep in toucht                                                                                                    |
| Wholecare Resource<br>Center              | For your convenience - We have added a Post GateTech Explanation of<br>Benefit (EOB) Adjustment Code Crosswalk. Please click on the<br>following link to view the Adjustment Code Message Crosswalk.       Please Provide Email Address                                                                  |
| Account                                   | Adjustment Code Crosswolk Document                                                                                                    |
| 🕒 Log out                                 | - Posted 7 months ago                                                                                                    |

## **Appeal Request/Claim Dispute**

#### **New Request/Dispute**

Submit a new Appeal Request or Claim Dispute.

1. Enter the data to search by the Member ID or Member Name & Date of Birth data and click **Search.** 

| Search by Member ID   | ~ |
|-----------------------|---|
| Search by Member ID   |   |
| Search by Member Name |   |
|                       |   |

2. Select the type of request/dispute.

| Appeal Request / Claim Dispute                                                                                                    |                                                                                                |                                             |                                  |
|----------------------------------------------------------------------------------------------------|------------------------------------------------------------------------------------------------|---------------------------------------------|----------------------------------|
| Submitting a request / dispute for:                                                                                               | NPI #:                                                                                         | Provider ID:                                | Change                           |
| Selected member information:<br>Name: JAMES Date of Birth:                                                                        | Plan Type: MEDICARE                                                                            | ID:                                         | Change                           |
| Please select the type of request / dispute:                                                                                      |                                                                                                |                                             |                                  |
| Provider Appeal<br>A request for reconsideration of a denial based on medical<br>necessity of a submitted claim or authorization. | Retrospective Review<br>Request for authorization after service has already been<br>performed. | Claim Disp<br>Questioning a claims processi | pute<br>ng or billing procedure. |

**Provider Appeal -** A request for reconsideration of a denial based on medical necessity of a submitted claim or authorization. You can submit with specific claims or without claims. Make sure to enter the reason you are appealing in the Notes section.

| You have selected:<br>Provider Appeal                 |                   |              | Change          |  |  |  |
|-------------------------------------------------------|-------------------|--------------|-----------------|--|--|--|
| Please associate claims to this appeal / dispute:     |                   |              |                 |  |  |  |
| Select Specific Clain                                 | ns – or –         | Submit With  | hout Claims     |  |  |  |
|                                                       |                   |              |                 |  |  |  |
| Notes (Required)                                      |                   |              |                 |  |  |  |
| Please enter notes here                               |                   |              |                 |  |  |  |
| Max of 4000 characters.                               |                   |              |                 |  |  |  |
|                                                       |                   |              |                 |  |  |  |
| Requestor (Required)                                  |                   |              |                 |  |  |  |
| Requestor Name                                        | Requestor Address |              | Requestor Phone |  |  |  |
| Laura                                                 | PETERSBU          | JRG, PA17520 |                 |  |  |  |
| Enter or confirm the requestor's contact information. |                   |              |                 |  |  |  |

Attach supporting documentation and click **Submit**.

| Upload Supporting Documentation                                                                                                    |  |
|----------------------------------------------------------------------------------------------------|--|
| You may drag and drop supporting documents here or use the buttons below<br>You may attach up to 100 supporting documents at 12 MB each<br>Add documents X Remove all documents                                                                                                    |  |
| Timely filing criteria for initial bills are 180 days from the date of service.<br>All EPSDT claims and primary care services must be submitted within 60 calendar days from the date of service.<br>Practitioners must bill within 60 days from the date of an Explanation of Benefits (EOB) from the primary carrier when Gateway Health is secondary.<br>Corrected claims or requests for review are considered if information is received within the 180-day follow-up period from the date on the initial remittance advice. |  |
| Submit                                                                                                    |  |

**Retrospective Review -** To request authorization after service has already been performed, you can submit a retrospective appeal request. Select the reason for the request.

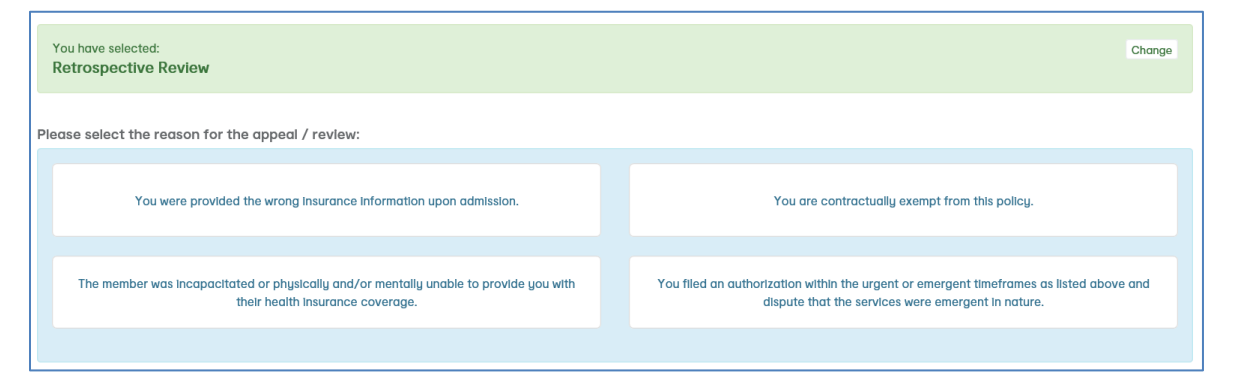

**Claim Dispute** - If you are questioning a claims processing or billing procedures, you can submit a claims dispute which will be reviewed by the claims department.

| You have selected:<br>Claim Dispute                   |                                                       | Change          |
|-------------------------------------------------------|-------------------------------------------------------|-----------------|
| Please associate claims to this appeal / dispute:     |                                                       |                 |
|                                                       | Select Specific Claims<br>Claim selection is required |                 |
| Notes (Required )                                     |                                                       |                 |
| Please enter notes here                               |                                                       |                 |
| Max of 4000 characters.                               |                                                       |                 |
| Requestor (Required)                                  |                                                       |                 |
| Requestor Name                                        | Requestor Address PETERSBURG, PA17520                 | Requestor Phone |
| Enter or confirm the requestor's contact Information. |                                                       |                 |

Attach supporting documentation and click **Submit**.

| ι | Jpload Supporting Documentation                                                                                                    |  |  |  |  |
|---|----------------------------------------------------------------------------------------------------|--|--|--|--|
|   | You may drag and drop supporting documents here or use the buttons below                                                                                                    |  |  |  |  |
|   | Add documents     X Remove all documents                                                                                                    |  |  |  |  |
|   |                                                                                                    |  |  |  |  |
|   |                                                                                                    |  |  |  |  |
|   | Timely filing criteria for initial bills are 180 days from the date of service.<br>All EPSDT claims and primary care services must be submitted within 60 calendar days from the date of service.<br>Practitioners must bill within 60 days from the date of an Explanation of Benefits (EOB) from the primary carrier when Gateway Health is secondary.<br>Corrected claims or requests for review are considered if information is received within the 180-day follow-up period from the late on the initial remittance advice. |  |  |  |  |
|   | Submit                                                                                                    |  |  |  |  |

## Prior Request/Dispute.

View an appeal or claims dispute request that has already been submitted.

| Appeal Rec          | uest / Claim Dis                                                                      | pute           |                     |             |             |
|---------------------|---------------------------------------------------------------------------------------|----------------|---------------------|-------------|-------------|
| Home / Prior Appeal | Requests / Claim Disputes                                                             |                |                     |             |             |
|                     |                                                                                       |                |                     |             |             |
|                     |                                                                                       |                |                     |             |             |
| <b>Prior Reque</b>  | est / Dispute Sub                                                                     | missions       |                     |             |             |
|                     | -                                                                                     |                |                     |             |             |
| You are view        | ving Appeal Requests and                                                              | Claim Disputes | submitted for the s | elected pro | ovider,     |
|                     | Tod are newing repeat requests and claim bispares subninea for the selected providely |                |                     |             |             |
|                     |                                                                                       |                |                     |             |             |
| Confirmation #      | Date Submitted                                                                        | Member ID      | Form Type           | Claims      | Attachments |
| MDAD COM            | 10/01/2020 02:22 DM                                                                   |                | Deresidan Annual    | 0           |             |
| MDAP-               | 12/01/2020 02:22 PM                                                                   |                | Provider Appeal     | 0           | 1           |
| MDCL-               | 01/27/2022 12:55 PM                                                                   |                | Claim Dispute       | 1           | 2           |
|                     |                                                                                       |                |                     |             |             |

## Authorization

## **Authorization History**

Enter specific dates, authorization number, or member last name & ID to locate authorization status for a particular provider.

| Authorizations: Histor                       | у                                                                                |                |                    |                 |  |  |
|----------------------------------------------|----------------------------------------------------------------------------------|----------------|--------------------|-----------------|--|--|
| Home / Authorization History                 |                                                                                  |                |                    |                 |  |  |
|                                              |                                                                                  |                |                    |                 |  |  |
|                                              |                                                                                  |                |                    |                 |  |  |
| IMPORTANT: Search Results do                 | IMPORTANT: Search Results data will only be as recent as the prior business day. |                |                    |                 |  |  |
|                                              |                                                                                  |                |                    |                 |  |  |
| Search Criteria                              |                                                                                  |                |                    |                 |  |  |
| Selected Provider                            |                                                                                  |                |                    |                 |  |  |
|                                              |                                                                                  | (click to      |                    |                 |  |  |
| change)                                      |                                                                                  |                |                    |                 |  |  |
|                                              |                                                                                  |                |                    |                 |  |  |
| Enter Auth Search Details                    |                                                                                  |                |                    |                 |  |  |
| Start Date:                                  | End Date:                                                                        |                | Auth ID (Optional) |                 |  |  |
| 03/30/2022                                   | 06/30/2022                                                                       | 06/30/2022     |                    | Auth ID         |  |  |
| ▼ <u>Advanced Search Options</u> Submit Form |                                                                                  |                |                    |                 |  |  |
| Additional Details                           |                                                                                  |                |                    |                 |  |  |
| 3 Authorizations Found                       |                                                                                  |                |                    |                 |  |  |
|                                              |                                                                                  |                |                    |                 |  |  |
| Show 10 V entries                            |                                                                                  |                | Search:            |                 |  |  |
| Authorization ID   Member Name               | Member ID                                                                        | Date Submitted | Expiration Date    | Status          |  |  |
| *OP                                          | *01                                                                              | 3/24/2020      | 6/24/2020          | Approved        |  |  |
| *OP                                          | *01                                                                              | 3/25/2020      | 6/25/2020          | Approved        |  |  |
| -0P                                          | -01                                                                              | 4/8/2020       | 1/8/2020           | Approved        |  |  |
| Showing 1 to 3 of 3 entries                  |                                                                                  |                | < Pr               | evious 1 Next > |  |  |

## **My Authorizations**

Submit new authorization requests and/or search for authorization requests.

| Authorizations: Home          |                  |                       |                 |
|-------------------------------|------------------|-----------------------|-----------------|
| Home / Authorizations         |                  |                       |                 |
|                               |                  |                       |                 |
| Create a new Request          |                  |                       |                 |
|                               |                  |                       |                 |
| Selected Provider Info        |                  |                       |                 |
| Name:                         | <b>NPI:</b><br>1 |                       | Change Provider |
|                               |                  |                       |                 |
|                               |                  |                       |                 |
|                               |                  |                       |                 |
| Member Selection              |                  |                       |                 |
| Search by Member ID 🔹 🗸       | & Member ID      | Enter Valid Member ID | Search Member   |
|                               |                  |                       |                 |
|                               |                  |                       |                 |
| To begin an autho             | rization. plec   | use search for a v    | alid member.    |
|                               |                  |                       |                 |
|                               |                  |                       |                 |
|                               |                  |                       |                 |
|                               |                  |                       |                 |
|                               |                  |                       |                 |
| Click here to view your Autho | rizations        |                       |                 |
|                               | nzunons          |                       |                 |

## Submitting a New Prior Authorization Click Authorizations, Procedure

#### Code Auth Lookup.

1. Review the general information about services that always require an authorization.

| Authorization & Code Lookup Enhancements Presently Available to PA Providers Only                                                                                                    |
|----------------------------------------------------------------------------------------------------|
| For PA Medicaid<br>The following items always require an authorization:                                                                                                    |
| Inpatient Services  Hospital inpatient admissions All other inpatient admissions (e.g. acute, skilled nursing facility, and rehabilitation) Services rendered at or provided by a non-par provider Covered services that do not have a fee attached Musculoskeletal Surgery Procedures (e.g. Knee/Hip/Shoulder Surgery and Cervical/Lumbar Spine Surgery) <u>Link to NIA</u>                                                                                                    |
| Outpatient Services   Potentially experimental, investigational or cosmetic services Home Health Care Prosthetics Power Wheelchairs Hospice Services Radiology Management, Physical Therapy, Occupational Therapy, Musculoskeletal Surgery Procedures (MSK), Trigger Point Injections and Interventional Pain Management <u>Uink to NIA</u> Sterilization/Abortion Services O Please contact Adagio Services rendered at or provided by a non-par provider Services rendered at or provided by a non-par provider                                                                                                    |
| <ul> <li>Covered services that do not have a tee attached</li> <li>As of January 1, 2020, all managed care organizations (MCOs) that provide outpatient drug services to Medicaid beneficiaries in Pennsylvania and the State Fee-for-Service (FFS) program will use the same Preferred Drug List (PDL). Any drugs designated as non-preferred will require prior authorization. In addition, the PA Medicaid MCOs and the FFS program will apply the same clinical prior authorization criteria to determine medical necessity for medications included on the PDL. You may access the complete statewide PDL now through the <u>Department of Human Services</u> website. Please note that all requirements and conditions governing coverage of outpatient drugs, including but not limited to prior authorization criteria, apply whether a drug is provided through the Pharmacy benefit or Medical benefit.</li> <li>Chemotherapeutic drugs, symptom management drugs and supportive agents will require authorization when prescribed for a member 21 years of age or older and being used for an oncology related indication. The Highmark Wholecare Provider Portal Procedure Code Lookup Tool below can be used to determine if the medication being administered requires authorization.</li> <li>Miscellaneous J-codes (J3490, J3590, J899, J8999, J8999) may require authorization on a drug-by-drug basis. Please refer to notifications of authorization requirements posted on the provider update webpage: <u>https://www.gatewayhealthplan.com/provider/medicaid-resources/medicaid-provider-updates</u>. When permanent HCPCS codes are assigned to medications, the lookup tool below will be updated to reflect the authorization requirement.</li> </ul> |

# 2. Use the **Code Authorization Lookup Tool** to see if a specific CPT or HCPCS code requires an authorization.

| Code Authorization Lookup Tool |                 |       |  |  |  |  |
|--------------------------------|-----------------|-------|--|--|--|--|
| Search Criteria:               |                 |       |  |  |  |  |
| Plan Provider                  | Date of Service |       |  |  |  |  |
| Select One 💙                   | 06/30/2022 🗐    |       |  |  |  |  |
|                                |                 |       |  |  |  |  |
| Search By:                     | Code to Search: |       |  |  |  |  |
| Select One 🗸                   | Enter a code    | Clear |  |  |  |  |

## Procedure Code Lookup

| cedure Co                                                                                                    | de Lookup                                                                                                    |
|----------------------------------------------------------------------------------------------------|----------------------------------------------------------------------------------------------------|
| / Authorizations                                                                                                  | / Procedure Code Lookup                                                                                                    |
|                                                                                                    |                                                                                                    |
|                                                                                                    |                                                                                                    |
| Hide Instructions                                                                                                 |                                                                                                    |
| 5 Hide Instructions                                                                                               |                                                                                                    |
|                                                                                                    |                                                                                                    |
| Authoriza                                                                                                    | tion & Code Lookup Ephanoomente Presently Available to DA Providers Only                                                                                                    |
| AUDIONZO                                                                                                    | ILION & CODE LOOKUD ENNONCEMENTS FRESENTIU AVDIIDDIE TO FA FROVIDERS ONIU                                                                                                    |
| Authonzo                                                                                                    | tion & Code Lookup Enhancements Presentig Available to PA Providers Only                                                                                                    |
| For PA Medico                                                                                                    |                                                                                                    |
| For PA Medice                                                                                                    | aid<br>as always require an authorization:                                                                                                    |
| For PA Medica<br>The following Iten                                                                               | aid<br>as always require an authorization:                                                                                                    |
| For PA Medica<br>The following iten<br>Inpatient Servio<br>· Hospital inj                                         | aid<br>as always require an authorization:<br>2005<br>batient admissions                                                                                                    |
| For PA Medico<br>The following item<br>Inpatient Service<br>Hospital inj<br>All other inj                         | aid<br>as always require an authorization:<br>295<br>patient admissions<br>patient admissions (e.g. acute, skilled nursing facility, and rehabilitation)                                                                                         |
| For PA Medice<br>The following item<br>Inpatient Service<br>All other inj<br>Services re                          | tid<br>s always require an authorization:<br>205<br>patient admissions<br>patient admissions (e.g. acute, skilled nursing facility, and rehabilitation)<br>ndered at or provided by a non-par provider<br>where shut do not have a face attached |
| For PA Medice<br>The following iten<br>Inpatient Servi<br>Hospital Inj<br>Services re<br>Covered se<br>Musculoski | tid is always require an authorization:                                                                                                    |

- 1. Select the Line of Business.
- 2. Select CPT Code or HCPCS Code.
- 3. Type the code to Search.
- 4. Select the code to see the authorization details.

| Code Authorization Lookup Tool |                                                                               |                                 |
|--------------------------------|-------------------------------------------------------------------------------|---------------------------------|
| Search Criteria:               |                                                                               |                                 |
| Plan Provider                  | Date of Service                                                               |                                 |
| Select One V                   | 06/24/2020                                                                    |                                 |
| Select One                     |                                                                               |                                 |
| PA-MEDICAID                    |                                                                               |                                 |
| PA-MEDICARE                    |                                                                               |                                 |
| Search By:                     | Code to Search:                                                               |                                 |
| Select One 2 ~                 | 009 3                                                                         | Clear                           |
| Select One                     | 0094U - Genome (e.g., unexplained constitutional or heritable disorder or syn | drome), rapid sequence analysis |
| СРТ                            | 0009M - MULTIANALY IE ASSAY<br>0095T - Removal of total disc arthroplasty     |                                 |
| HCPCS                          | 0098T - Revision including replacement of total disc arthroplasty             |                                 |
| ICD 10                         |                                                                               |                                 |
| NDC                            |                                                                               |                                 |

| Procedure Code: [0006M] Oncology (hepatic), mRNA                                                                    | Procedure Code Type: CPT                                              |
|----------------------------------------------------------------------------------------------------|-----------------------------------------------------------------------|
| Requires Authorization? 	YES                                                                                        | Authorization Type: External                                          |
| Effective Dates: 12/15/2018                                                                                         | External Link (NIA): Medical Policy - Medicaid                        |
| Reason: MEDICAL POLICY                                                                                              | Last Requirement Swapped: Dec 15, 2018   12:00:00 AM                  |
| Medical Policy # and Name: MP-074-MD-PA - Oncologic Genetic                                                         | Testing Panels                                                        |
| Description:                                                                                                    |                                                                       |
| Oncology (hepatic), mRNA expression levels of 161 genes, utilizin<br>level, algorithm reported as a risk classifier | g fresh hepatocellular carcinoma tumor tissue, with alpha-fetoprotein |

If the code does not require authorization, you will see a message.

No Authorization requirements found, please reference disclaimers listed above.

#### Claims

#### **Batch Claims Search**

Search processed claim information and associated check or batch check amounts.

| Claims Status: Search                             |                        |                     |  |  |  |
|---------------------------------------------------|------------------------|---------------------|--|--|--|
| Home / Claims Status: Search                      |                        |                     |  |  |  |
|                                                   |                        |                     |  |  |  |
| Note: Search Results only contain claims the      | at are completed.      |                     |  |  |  |
| Search Criteria                                   |                        |                     |  |  |  |
| Selected Provider                                 |                        |                     |  |  |  |
|                                                   |                        | •                   |  |  |  |
| Change Provider                                   | Change Provider        |                     |  |  |  |
| Enter Claim Status Details<br>Search By:          |                        |                     |  |  |  |
| Payment Dates                                     | ~                      |                     |  |  |  |
| Payment Start 😰                                   | Payment End (Optional) | Claim ID (Optional) |  |  |  |
| 05/30/2022                                        | 06/30/2022             | Claim ID            |  |  |  |
| ▼ <u>Advanced Search Options</u><br>Search Claims |                        |                     |  |  |  |

## Self-Audit/Overpayments

Use this form to self-identify over payments to the Payment Integrity Department for review.

| / Claims / Self Audits / Overpayments Form                                                          |                                                                                                    |
|----------------------------------------------------------------------------------------------------|----------------------------------------------------------------------------------------------------|
| Highmark Wholecare cannot acc<br>Providers may complete and sub<br>to the Highmark Wholecare Payı   | cept verbal requests to retract claim(s) overpayments.<br>omit this online form for any self-identified overpayments<br>ment Integrity Department. |
| If the claims in regard to your request have a Da<br>printed request form to the following address: | te of Service that is three (3) years or older please send a check in addition to a                                                                |
| Highmark Wholecare<br>Attention: Payment Integrity Department<br>Four Gateway Center                | Self Audits / Overpayments Form:                                                                                                    |

igcup I understand I must mail a request form and check for claims older than three (3) years

ntact Phone Number

Contact Email Address

Enter Contact Email

| Provider Information                                                   |                                                                                                    |  |  |  |
|------------------------------------------------------------------------|----------------------------------------------------------------------------------------------------|--|--|--|
| Provider ID                                                            |                                                                                                    |  |  |  |
| Provider Name                                                          | , RESPIRATORY CARE                                                                                                    |  |  |  |
| Provider NPI Number                                                    |                                                                                                    |  |  |  |
|                                                                        | Change Provider                                                                                                    |  |  |  |
|                                                                        |                                                                                                    |  |  |  |
| Self Audit / Overpayment Information                                   |                                                                                                    |  |  |  |
| Retraction Request (claims less than 3 years old from Date of Service) |                                                                                                    |  |  |  |
| Reason for Refund                                                      | v                                                                                                    |  |  |  |
|                                                                        | For "Auto Insurance Identified (PA Medicaid Member)" please submit the following form (with check) found here: Refund Form |  |  |  |
|                                                                        |                                                                                                    |  |  |  |
| Detailed Description of Overpayment                                    |                                                                                                    |  |  |  |
|                                                                        |                                                                                                    |  |  |  |
|                                                                        |                                                                                                    |  |  |  |
| Office / Vendor Information                                            |                                                                                                    |  |  |  |
| Office / Vendor Provider ID                                            | Enter Office / Vendor Provider ID & Click Search                                                                           |  |  |  |
|                                                                        | Search Office / Vendor Provider ID                                                                                         |  |  |  |
| Office / Vendor Name                                                   |                                                                                                    |  |  |  |
| Office / Vendor Tax Identification Number                              | Fater Tax Identification Number                                                                                            |  |  |  |
|                                                                        |                                                                                                    |  |  |  |
| Contact Person at Provider's Office / Vendor                           | Laura I                                                                                                    |  |  |  |

| Member / Claim Information                                                                           |                                                                        |  |  |  |  |
|----------------------------------------------------------------------------------------------------|------------------------------------------------------------------------|--|--|--|--|
|                                                                                                    |                                                                        |  |  |  |  |
| Member / Claim                                                                                       |                                                                        |  |  |  |  |
| Claim ID                                                                                             | Enter Claim ID & Click Search                                          |  |  |  |  |
|                                                                                                    | Search Claim ID                                                        |  |  |  |  |
|                                                                                                    |                                                                        |  |  |  |  |
| Member Name                                                                                          |                                                                        |  |  |  |  |
| Member ID #                                                                                          |                                                                        |  |  |  |  |
| Date of Service                                                                                      |                                                                        |  |  |  |  |
| DUID OF DEFAULT                                                                                      |                                                                        |  |  |  |  |
| Total Billed                                                                                         | \$                                                                     |  |  |  |  |
| Total Paid                                                                                           | \$                                                                     |  |  |  |  |
| D-Aud America                                                                                        | * Entry Defaul Annual                                                  |  |  |  |  |
| Refund Amount                                                                                        | Enter Return Annount                                                   |  |  |  |  |
|                                                                                                    |                                                                        |  |  |  |  |
| Add Another Claim                                                                                    |                                                                        |  |  |  |  |
|                                                                                                    |                                                                        |  |  |  |  |
| Other Information                                                                                    |                                                                        |  |  |  |  |
| Period of Claims (based on dates of service)                                                         |                                                                        |  |  |  |  |
| In there is no date range please just enter a date in the 'Date of Service - Period Start Date heid. |                                                                        |  |  |  |  |
| pare of denice - Lenor ordit pare                                                                    |                                                                        |  |  |  |  |
| Date of Service - Period End Date (optional)                                                         | MM/DD/YYYY                                                             |  |  |  |  |
|                                                                                                    |                                                                        |  |  |  |  |
|                                                                                                    |                                                                        |  |  |  |  |
| Supporting Documentation                                                                             |                                                                        |  |  |  |  |
|                                                                                                    |                                                                        |  |  |  |  |
| P                                                                                                    | ease attach any and all supporting documentation here.                 |  |  |  |  |
| The processing of                                                                                    | your request may be delayed if adequate documentation is not provided. |  |  |  |  |
| You may d                                                                                            | ran and drop supporting documents have or use the buttons below        |  |  |  |  |
| lou nuy u                                                                                            | ungu attach un to 100 supporting documents at 12 MP cach               |  |  |  |  |
| You                                                                                                  | may arrach up to 100 supporting documents at 12 MB each                |  |  |  |  |
|                                                                                                    | + Add documents Remove all documents                                   |  |  |  |  |
|                                                                                                    |                                                                        |  |  |  |  |
|                                                                                                    |                                                                        |  |  |  |  |
|                                                                                                    |                                                                        |  |  |  |  |
|                                                                                                    |                                                                        |  |  |  |  |
|                                                                                                    |                                                                        |  |  |  |  |
|                                                                                                    |                                                                        |  |  |  |  |
|                                                                                                    |                                                                        |  |  |  |  |

#### Submit Form

#### Self-Audits / Overpayments History

Shows historical data about previous submissions of self-audits sent through the Provider Portal.

| Provider Self Audits / Overpayments History       |                                                          |                                    |             |  |
|---------------------------------------------------|----------------------------------------------------------|------------------------------------|-------------|--|
| ome / Claims / Self Audits / Overpayments History |                                                          |                                    |             |  |
|                                                   |                                                          |                                    |             |  |
| Submitted Self Audits / Overpayments              |                                                          |                                    |             |  |
|                                                   |                                                          |                                    |             |  |
| o Self Audits / Overpayments Found. If you he     | ave questions about your submissions please contact your | Provider Relations Representative. |             |  |
|                                                   |                                                          |                                    |             |  |
| Show 10 V entries                                 |                                                          |                                    | Search:     |  |
| Date Submitted 👻                                  | Confirmation Number                                      | Claim Number(s)                    | Attachments |  |
| No data available in table                        |                                                          |                                    |             |  |
| Showing 0 to 0 of 0 entries Next >                |                                                          |                                    |             |  |
|                                                   |                                                          |                                    |             |  |
|                                                   |                                                          |                                    |             |  |

## Complaints

Select a **Category** from the drop-down.

|                                                                                                    | irk wholecare                                                                                                    |                                                                                                    |                                                                                                    |                                                                                                    |
|----------------------------------------------------------------------------------------------------|----------------------------------------------------------------------------------------------------|----------------------------------------------------------------------------------------------------|----------------------------------------------------------------------------------------------------|----------------------------------------------------------------------------------------------------|
| Aessage Ca                                                                                                  | egory                                                                                                    |                                                                                                    |                                                                                                    |                                                                                                    |
| Department:                                                                                                 | Provider Relations                                                                                                    | ~                                                                                                    | Category:                                                                                                    | Provider Complaints – Highmark Wholecare                                                                                                    |
|                                                                                                    |                                                                                                    |                                                                                                    |                                                                                                    | Select One<br>Provider Relations                                                                                                    |
|                                                                                                    |                                                                                                    |                                                                                                    |                                                                                                    | Provider Complaints - Highmark Wholecare                                                                                                    |
| procedures a<br>back in writing                                                                             | d administrative functions. Your compl<br>9 within 30 days. If your complaint need                                                                                                    | aint will be investigat<br>ls additional time to r                                                                            | is created this s<br>ed and the deta<br>esolve we will p                                                         | ystem for providers to raise issues with our policies,<br>ils of the findings and disposition will be communicated<br>rovide status updates as applicable.                                                                                           |
| procedures a<br>back in writin,<br>To aid our inv<br>Provide<br>Provide<br>Contac<br>Contac                 | d administrative functions. Your compl<br>within 30 days, If your complaint need<br>stigation please ensure your email cor<br>r/Practice Name<br>t/Practice NPI<br>t Name<br>t Phone Number                                                                                        | aint will be investigat<br>aint will be investigat<br>Is additional time to n<br>stains the following in                      | is created this s<br>ed and the deta<br>esolve we will p<br>formation:                                           | rstem for providers to raise issues with our policies,<br>ils of the findings and disposition will be communicated<br>rovide status updates as applicable.                                                                                           |
| procedures a<br>back in writin<br>Provide<br>Provide<br>Contac<br>Contac<br>The Provider (<br>wish to submi | d administrative functions. Your compl<br>a within 30 days. If your complaint need<br>estigation please ensure your email cor<br>r/Practice Name<br>r/Practice NPI<br>t Name<br>t Phone Number<br>Compliant Messaging Center is NOT for<br>a claims dispute or appeal, click the A | aint will be investigat<br>ls additional time to r<br>stains the following in<br>submission of Admin<br>ppeal Request / Clain | is created this sy<br>ed and the deta<br>esolve we will p<br>formation:<br>istrative Review<br>n Dispute link wi | rstem for providers to raise issues with our policies,<br>ils of the findings and disposition will be communicated<br>rovide status updates as applicable.<br>s (claims payments disputes) or Clinical Appeals. If you<br>thin the menu on the left, |

#### Enter the message in **Message Content**.

| Provider/Practice Name                  | Provider/Practice NPI |
|-----------------------------------------|-----------------------|
|                                         |                       |
| Contact Name                            | Contact Phone Number  |
|                                         | )                     |
| Message Subject                         |                       |
| Provider Complaint - Highmark Wholecare |                       |
| Message Content                         |                       |
| B I U S Ix ∷ ∞ ∞ Ξ 🛱 🛱 🛱 Format         | - D Source            |
|                                         |                       |
|                                         |                       |

| Add <b>Attachments</b> , if necessary | , and then click | Send Message. |
|---------------------------------------|------------------|---------------|
|---------------------------------------|------------------|---------------|

| Attachments                       |                                                                                           |                               |
|-----------------------------------|-------------------------------------------------------------------------------------------|-------------------------------|
|                                   | You may drag and drop documents here or use t<br>You may attach up to 500 documents at 12 | he buttons below<br>2 MB each |
|                                   | + Add documents                                                                           |                               |
|                                   | X Remove selected documents X Remove                                                      | all documents                 |
|                                   |                                                                                           |                               |
| Total Documents attached: 0 / 500 |                                                                                           |                               |
|                                   |                                                                                           | Send Message                  |
|                                   |                                                                                           | Cancel Writing Message        |

## Complete Health Risk Survey

Select the plan.

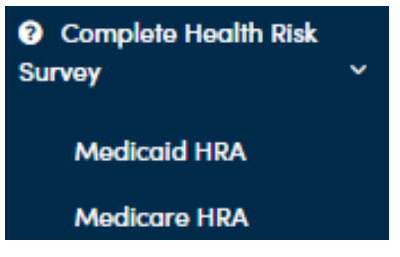

You may receive a notice indicating you are leaving the Highmark Wholecare Provider Portal, select Exit.

| Leave this page?                                                                                                    | ×    |
|----------------------------------------------------------------------------------------------------|------|
| Are you sure you want to leave this page?<br>The task you started is not complete and you will lose all the updates you have made. |      |
| Stay                                                                                                    | Exit |

#### Select a Language and click Open Survey.

| *Language                                                                                                    |   |
|----------------------------------------------------------------------------------------------------|---|
| Language                                                                                                    | • |
| Spanish: Medicaid Evaluación de riesgos de salud<br>Medicaid Health Risk Assessment (survey was created in this language) |   |
| Open Survey                                                                                                    |   |

#### Review the **Terms** and click **Next**.

| This survey asks questions about your health history and health behaviors. There are no right or wrong answers. We                                                                                                    |
|----------------------------------------------------------------------------------------------------|
| just want to know what is true for you.                                                                                                    |
| Acknowledgement of Terms of Use of the Health Risk Assessment<br>I understand that by completing and submitting this survey, "I accept" the following:<br>• Taking part in this survey is voluntary.<br>• The health information I receive after taking the survey will give me advice. The advice may help me improve or<br>maintain healthy habits. This health information does not diagnose illnesses or health problems. It does not replace<br>advice from my health care provider and prescribed treatment.<br>• My answers are private. The health information I receive is private. This information may be shared with my health<br>care provider to help improve my health.<br>• My health plan may create and share summary reports with third parties, such as a hospital or health care<br>providers. Those reports will include information that does not contain my name. It will not have other identifying<br>information about me. |

#### Select the proper role and fill out the form accordingly.

### Medicaid HRA

| Select an answer choice from the list |    |
|---------------------------------------|----|
| Pick one                              | \$ |
| Pick one                              |    |
| Member                                |    |
| Community Partner                     |    |

#### Medicare HRA

| Select an answer choice from the list |    |
|---------------------------------------|----|
| Pick one                              | \$ |
| Pick one                              |    |
| Member                                |    |
| Provider                              |    |
| Community Partner                     |    |
| Sales Agent                           |    |

#### **Member Role**

| Who is filling out this survey?       |          |      |      |
|---------------------------------------|----------|------|------|
| Select an answer choice from the list |          |      |      |
| Member                                |          |      | \$   |
| Member Name (first and last):         |          |      |      |
| Enter up to 200 characters            |          |      |      |
| Date completed:                       |          |      |      |
| Please enter in mm/dd/yyyy format.    |          |      |      |
| Enter your response                   |          |      |      |
| Member ID:                            |          |      | <br> |
| Enter your response                   |          |      |      |
|                                       | Previous | Next |      |

### **Provider Role**

| Who is filling out this survey?            |                        |                      |                       |                    |
|--------------------------------------------|------------------------|----------------------|-----------------------|--------------------|
| Select an answer choice from the list      |                        |                      |                       |                    |
| Provider                                   |                        |                      | ÷                     |                    |
|                                            |                        |                      |                       |                    |
| Provider Name:                             |                        |                      |                       |                    |
| Enter up to 200 characters                 |                        |                      |                       |                    |
| Provider NPI (xxxxxxxxx):                  |                        |                      |                       |                    |
| Enter up to 200 characters                 |                        |                      |                       |                    |
| I attest that I am assisting in the comple | etion of this Health I | Risk Assessment on b | ehalf of and with dir | ection input from: |
| 🗸 Yes 🗙 No                                 |                        |                      |                       |                    |
| Member Name (first and last):              |                        |                      |                       |                    |
| Enter up to 200 characters                 |                        |                      |                       |                    |
| Date completed:                            |                        |                      |                       |                    |
| Please enter in mm/dd/yyyy format.         |                        |                      |                       |                    |
| Enter your response                        |                        |                      |                       |                    |
| Member ID:                                 |                        |                      |                       |                    |
| Enter your response                        |                        |                      |                       |                    |
| Member MBI:                                |                        |                      |                       |                    |
| Enter your response                        |                        |                      |                       |                    |
|                                            |                        |                      |                       |                    |
|                                            | Previous               | Next                 |                       |                    |

## **Community Partner Role**

| Who is filling out this survey?<br>Select an answer choice from the list<br>Community Partner Organization:<br>Select Community Partner Organization:<br>Select an answer choice from the list<br>Pick one   Community Partner Name:<br>Enter up to 200 characters<br>I attest that I am assisting in the completion of this Health Risk Assessment on behalf of and with direction input from:<br>Yes X No<br>Member Name (first and last):<br>Enter up to 200 characters<br>Date completed:<br>Please enter in mm/dd/yyyy format.<br>Enter your response<br>Member ID:<br>Enter your response<br>Member MBI:<br>Enter your response                                                                                                    |                                               |                              |                          |                           |
|----------------------------------------------------------------------------------------------------|-----------------------------------------------|------------------------------|--------------------------|---------------------------|
| Select an answer choice from the list Community Partner  Select Community Partner Organization: Select an answer choice from the list Pick one  Fick one  Community Partner Name: Enter up to 200 characters  I attest that I am assisting in the completion of this Health Risk Assessment on behalf of and with direction input from:  Yes X No  Member Name (first and last): Enter up to 200 characters  Date completed: Please enter in mm/dd/yyyy format. Enter your response  Member JD: Enter your response  Member MBI: Enter your response  Previous Next                                                                                                    | Who is filling out this survey?               |                              |                          |                           |
| Community Partner Organization: Select Community Partner Organization: Select an answer choice from the list Pick one Pick one Pi | Select an answer choice from the list         |                              |                          |                           |
| Select Community Partner Organization: Select an answer choice from the list Pick one Community Partner Name: Enter up to 200 characters I attest that I am assisting in the completion of this Health Risk Assessment on behalf of and with direction input from:   ✓ Yes X   ✓ Yes X   No   Member Name (first and last): Enter up to 200 characters Date completed: Please enter in mm/dd/yyyy format. Enter your response Member ID: Enter your response Member MBI: Enter your response Previous                                                                                                    | Community Partner                             |                              | \$                       |                           |
| Select an answer choice from the list Pick one Pick one P | Select Community Partner Organization:        |                              |                          |                           |
| Pick one     Community Partner Name:     Enter up to 200 characters   I attest that I am assisting in the completion of this Health Risk Assessment on behalf of and with direction input from:        ✓ Yes     ✓ Yes     ✓ No   Member Name (first and last):   Enter up to 200 characters   Date completed: Please enter in mm/dd/yyyy format.   Enter your response   Member ID: Enter your response   Member MBI:   Enter your response   Previous Next                                                                                                    | Select an answer choice from the list         |                              |                          |                           |
| Community Partner Name: Enter up to 200 characters I attest that I am assisting in the completion of this Health Risk Assessment on behalf of and with direction input from:   ✓ Yes X   Member Name (first and last):   Enter up to 200 characters   Date completed: Please enter in mm/dd/yyyy format. Enter your response Member ID: Enter your response  Member MBI: Enter your response  Previous                                                                                                    | Pick one                                      |                              | \$                       |                           |
| Enter up to 200 characters  I attest that I am assisting in the completion of this Health Risk Assessment on behalf of and with direction input from:  Ves No Member Name (first and last): Enter up to 200 characters  Date completed: Please enter in mm/dd/yyyy format. Enter your response  Member ID: Enter your response  Member MBI: Enter your response  Previous Next                                                                                                    | Community Partner Name:                       |                              |                          |                           |
| I attest that I am assisting in the completion of this Health Risk Assessment on behalf of and with direction input from:                                                                                                    | Enter up to 200 characters                    |                              |                          |                           |
| Yes       X No         Member Name (first and last):         Enter up to 200 characters         Date completed:         Please enter in mm/dd/yyyy format.         Enter your response         Member ID:         Enter your response         Member MBI:         Enter your response                                                                                                    | I attest that I am assisting in the completio | on of this Health Risk Asses | sment on behalf of and w | ith direction input from: |
| Member Name (first and last): Enter up to 200 characters Date completed: Please enter in mm/dd/yyyy format. Enter your response Member ID: Enter your response Member MBI: Enter your response Previous Next                                                                                                    | ✓ Yes 🗙 No                                    |                              |                          |                           |
| Enter up to 200 characters Date completed: Please enter in mm/dd/yyyy format. Enter your response Member ID: Enter your response Member MBI: Enter your response Previous Next                                                                                                    | Member Name (first and last):                 |                              |                          |                           |
| Date completed:<br>Please enter in mm/dd/yyyy format.<br>Enter your response<br>Member ID:<br>Enter your response<br>Member MBI:<br>Enter your response                                                                                                    | Enter up to 200 characters                    |                              |                          |                           |
| Please enter in mm/dd/yyyy format. Enter your response Member ID: Enter your response Member MBI: Enter your response Previous Next                                                                                                    | Date completed:                               |                              |                          |                           |
| Enter your response  Member ID: Enter your response  Member MBI: Enter your response  Previous Next                                                                                                    | Please enter in mm/dd/yyyy format.            |                              |                          |                           |
| Member ID:<br>Enter your response<br>Member MBI:<br>Enter your response<br>Previous Next                                                                                                    | Enter your response                           |                              |                          |                           |
| Enter your response Member MBI: Enter your response Previous Next                                                                                                    | Member ID:                                    |                              |                          |                           |
| Member MBI:<br>Enter your response<br>Previous Next                                                                                                    | Enter your response                           |                              |                          |                           |
| Enter your response Previous Next                                                                                                    | Member MBI:                                   |                              |                          |                           |
| Previous                                                                                                    | Enter your response                           |                              |                          |                           |
| Previous Next                                                                                                    |                                               |                              |                          |                           |
|                                                                                                    |                                               | Previous Net                 | xt                       |                           |

# Sales Agent Role

| Who is filling out this survey?            |                                                                                 |
|--------------------------------------------|---------------------------------------------------------------------------------|
| Select an answer choice from the list      |                                                                                 |
| Sales Agent                                | ▲<br>▼                                                                          |
| Agent ID:                                  |                                                                                 |
| Enter up to 200 characters                 |                                                                                 |
| I attest that I am assisting in the comple | etion of this Health Risk Assessment on behalf of and with direction input from |
| ✓ Yes 🗙 No                                 |                                                                                 |
| Member Name (first and last):              |                                                                                 |
| Enter up to 200 characters                 |                                                                                 |
| Date completed:                            |                                                                                 |
| Please enter in mm/dd/yyyy format.         |                                                                                 |
| Enter your response                        |                                                                                 |
| Member ID:                                 |                                                                                 |
| Enter your response                        |                                                                                 |
| Member MBI:                                |                                                                                 |
| Enter your response                        |                                                                                 |
|                                            |                                                                                 |
|                                            | Previous Next                                                                   |

## Help & Support/ Help & User Guides

Review multiple training and informational topics regarding the Provider Portal.

Help: Frequently Asked Questions

Home / Help & Support / Frequently Asked Questions

WHAT IS THE PROVIDER PORTAL?

HOW DO I KNOW WHAT FEATURES ARE AVAILABLE?

WILL I RECEIVE AN AUTHORIZATION NUMBER OF NOTIFICATION OF A DENIAL ELECTRONICALLY?

HOW CAN I UTILIZE THE AUTHORIZATION SEARCH TOOL?

## Reporting

## **Provider Reports**

1. Select the type of report from the dropdown.

| ne / Reporting                                              |                                                                                  |   |
|-------------------------------------------------------------|----------------------------------------------------------------------------------|---|
| ou are viewing report                                       | is for the selected provider,                                                    | D |
| You have new rep<br>• <u>NCQA Letter</u><br>Select a Report | orts<br><u>- 4 Reports</u> (10/02/2019 - 12/08/2020)<br>Select Report            |   |
|                                                             |                                                                                  |   |
| Report Options Start Date                                   | Care Plan<br>Claims Letter<br>COVID Vaccination Report                           |   |
| 06/24/2022                                                  | EPSDT                                                                            |   |
| Get Results                                                 | EPSDT<br>Highmark Wholecare Practitioner Excellence<br>Hospital Admission Report |   |
| A Note: Load time                                           | MMA Prescriber Notification<br>NCQA Letter                                       |   |
|                                                             | PCP Portfolio PCP Portfolio                                                      |   |
|                                                             | PHY-SAR Fax Project Numbers                                                      |   |
|                                                             | Provider Letters                                                                 |   |
|                                                             | Provider Letters - Approval                                                      |   |
|                                                             | Provider Letters - Denial                                                        |   |

## 2. Click Get Results if reports are available.

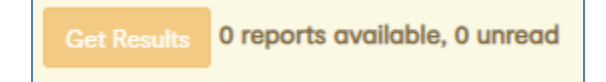

## Secure Messaging

Please refer to the **Secure Messaging User Guide** for more detailed information.

| Secure Messaging                             |                                                                        |
|----------------------------------------------|------------------------------------------------------------------------|
| Home / Secure Messaging                      |                                                                        |
|                                              |                                                                        |
| You are interacting with secure messages for | 2                                                                      |
|                                              |                                                                        |
|                                              | [츠] <u>Secure Messaging User Guide</u>                                 |
| <mark>⊠ Inbox</mark>                         | Read messages you have received, sent, archived, or sent to the trash. |
| Sent Messages                                | You currently have no unread messages                                  |
| û <u>View Trash</u>                          |                                                                        |
|                                              |                                                                        |
| ✓ <u>New Message</u> ✓ View Drafts           | Create a new message or view previously drafted messages.              |
|                                              |                                                                        |
| Lill Reports                                 | Read reports generated for you.                                        |
|                                              | 4 unread reports.                                                      |
|                                              |                                                                        |

#### New message

Send a secure message.

- 1. Click New Message.
- 2. Select the desired Highmark Wholecare **Department** to receive the message.

| Department: | Select One          | ~ |
|-------------|---------------------|---|
|             | Select One          |   |
|             | Clinical Services   |   |
|             | Provider Relations  |   |
|             | Provider Services   |   |
|             | Quality Improvement |   |

3. Select a **category**. The categories will change based on the selected department.

| Category: | Select One 🗸                                              |
|-----------|-----------------------------------------------------------|
|           | Select One                                                |
|           | Provider Relations                                        |
|           | EPSDT Reports                                             |
|           | Provider Announcements                                    |
|           | Provider Complaints - Highmark Wholecare                  |
|           | Provider Complaints - Highmark Wholecare Medicare Assured |
|           | Provider Issues                                           |
|           | Provider Newsletters                                      |
|           | Provider Targeted Outreach                                |
|           | Other                                                     |

#### 4. Enter a Subject and Message Content.

| Message Subject |   |
|-----------------|---|
|                 |   |
|                 |   |
| Message Content |   |
| BIUSFIX         |   |
|                 |   |
|                 |   |
|                 |   |
|                 |   |
|                 |   |
|                 |   |
|                 | 4 |

#### 5. Attach **documents**, if necessary.

| Attachments                                                                                                    |
|----------------------------------------------------------------------------------------------------|
| You may drag and drop documents here or use the buttons below<br>You may attach up to 500 documents at 12 MB each |
| + Add documents                                                                                                   |
| Remove selected documents     Remove all documents                                                                |
|                                                                                                    |
| Total Documents attached: 0 / 500                                                                                 |

- a. Click Add documents.
- b. Navigate to the location of the file and select it.
- c. Click Open.

6. Save the message as a draft, cancel the message or **Send Message**.

| Save Draft | Send Message                  |
|------------|-------------------------------|
|            | Cancel Writing <u>Message</u> |

#### Shift Care

Providers who are not set up to provide shift care will see a message stating **there are no shift care reports available for the selected provider**.

| Shift Care     Home / Shift Care / Month Listing Report              |                                                                                             |
|----------------------------------------------------------------------|---------------------------------------------------------------------------------------------|
|                                                                      | Modifying Shift Care Reports for the selected provider XXXXXXXXXXXXXXXXXXXXXXXXXXXXXXXXXXXX |
| There are no shift care reports available for the selected provider. |                                                                                             |
|                                                                      |                                                                                             |

Providers who do have Shift Care Agreements established with Highmark Wholecare will be able to report their monthly shift care hours for Highmark Wholecare members and review previous months' submissions.

#### **Monthly Listing**

While viewing records navigation is available at the top of the screen, click on the heading to return to that page.

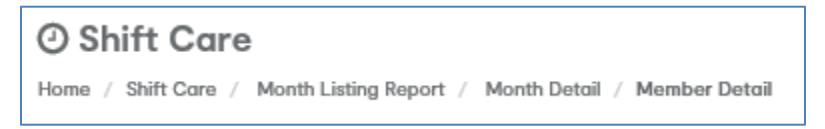

## **Review Existing Records**

1. Click Monthly Listing Report.

Please note that reports older than 3 months are read only and cannot be edited. Reports that can still be updated will have **Yes** in the Editable column on the Month Listing Report screen. 2. Click the **month** you wish to view.

| Month Listing Report                          |                                     |               |          |            |          |  |  |  |  |
|-----------------------------------------------|-------------------------------------|---------------|----------|------------|----------|--|--|--|--|
| Select a month in the table below of which ye | ou wish to report shift care hours. |               |          |            |          |  |  |  |  |
| Report Month                                  | Authorized Hrs                      | Unstaffed Hrs | Status   | Report Due | Editable |  |  |  |  |
| August 2020                                   | 4364                                | 0             | New      | 09/10/2020 | Yes      |  |  |  |  |
| July 2020                                     | 4654                                | 0             | Complete | 08/10/2020 | Yes      |  |  |  |  |
| June 2020                                     | 4155                                | 182.5         | Complete | 07/10/2020 | Yes      |  |  |  |  |
| May 2020                                      | 4135                                | 257           | Complete | 06/10/2020 | No       |  |  |  |  |
| April 2020                                    | 4121                                | 636.75        | Complete | 05/08/2020 | No       |  |  |  |  |

#### **Report features**

- 1. Authorized hours are listed in the blue box and unstaffed hours in the yellow box.
- 2. The number of entries to display can be changed.
- 3. Additional pages can be accessed at the bottom of the page.
- 4. Click the member name to review.

| February 2020<br>Select Net                                                                     | Report Deto                                                  | zils                          | () Hours       | Authorized<br>3415 | Unstaffed 269.25        |
|-------------------------------------------------------------------------------------------------|--------------------------------------------------------------|-------------------------------|----------------|--------------------|-------------------------|
| A Shift care hours unstaffed must be<br>submitted by this date shall be reported<br>Services ac | e submitted by 3/10/2<br>orted to the Departme<br>cordingly. | 020. Hours not<br>nt of Human |                |                    |                         |
| Select a member in the table below of w                                                         | which you wish to repo                                       | t shift care hours.           |                |                    |                         |
| Show 10 v entries 2                                                                             |                                                              |                               |                |                    | Search:                 |
| Name                                                                                            | Member ID                                                    | Procedure Code                | Authorized Hrs | Unstaffed Hr       | s Status 🗐              |
| KENDRA 4                                                                                        |                                                              | S9123                         | 160            | 8                  | Complete                |
| ALL                                                                                             |                                                              | S9124                         | 152            | 48                 | Complete                |
| BEN                                                                                             |                                                              | S9122                         | 124            | 13                 | Complete                |
| FO                                                                                              |                                                              | S9124                         | 168            | 0                  | Complete                |
| GAI                                                                                             |                                                              | S9122                         | 145            | 0                  | Complete                |
| IOL                                                                                             |                                                              | S9124                         | 181            | 157.25             | Complete                |
| KE/                                                                                             |                                                              | S9122                         | 160            | 0                  | Complete                |
| KEL                                                                                             |                                                              | S9122                         | 166            | 0                  | Complete                |
| ма                                                                                              |                                                              | S9124                         | 232            | 18                 | Complete                |
| ΡΑΙ                                                                                             |                                                              | S9124                         | 294            | 0                  | Complete                |
| Showing 1 to 10 of 17 entries                                                                   |                                                              |                               |                |                    | 3 ( Previous 1 2 Next > |

#### **Member Record**

The member record will display:

- 1. The date the record was last updated is listed.
- 2. The diagnosis and procedure codes in use.
- 3. The description of the service.
- 4. The number of authorized hours per month.
- 5. The number of unstaffed hours.

| February 2020 Complete                                                                                                    | Date Last Updated by Provider: 3/12/2020 8:20:41 AM<br>Date Last Updated by Gateway Health : 3/12/2020 8:20:41 AM<br>Last Modified By Provider |
|----------------------------------------------------------------------------------------------------|----------------------------------------------------------------------------------------------------|
| Member ID Primary Diagnosis: OTHER CONGENITAL ANOMALIES OF INTESTINE (751.5)                                                                                                  | Member Date of Birth:<br>Home Health Aide (HHA) or Skilled Nurse (SN):<br>SN S9123                                                             |
| Authorized Hours for Skilled Nursing or Home Health Aide Services 8 h<br>Example: 8 hours/ right 7 nights/ week                                                               | rs per night, X 5 nights per week 3                                                                                                    |
| Number of Authorized Hours per Month<br>160<br>"If the Number of Authorized Hours per Month" does not accurately reflect what has been au<br>care management representative." | 4 Total Hours Unstaffed for the Month<br>8 Number calculated from the sum of Unstaffed Hours entered.                                          |

6. The unstaffed hours and the explanation are listed farther down the page. Since the report is read only, you cannot remove or add records.

| Date Unstaffed Hours Unstaffed |   | Unstaffed Explanation |     |                       |    |      |
|--------------------------------|---|-----------------------|-----|-----------------------|----|------|
| Tue, Feb 18 2020               | ~ | 8                     | hrs | NA-Caregiver was late | Re | move |
|                                |   |                       |     |                       |    |      |
| Add a record                   |   |                       |     |                       |    |      |

7. The reason codes are listed. Please note that "Other Agency" is no longer available.

| Reason Codes                              |         |
|-------------------------------------------|---------|
| Unable to Staff                           | Hours 0 |
| Assigned Staff Not Available              | Hours 8 |
| Family Refused / Family Deferred          | Hours 0 |
| Private Insurance is Covering these Hours | Hours 0 |
| Hospitalized                              | Hours 0 |
| Other Agency                              | Hours   |

#### 8. The detailed explanation and action taken are listed near the bottom of the report.

| Reason for Unstaffed Hours                                                                                                    | 2/18- nurse called off sick.                                                                                 |        |  |
|----------------------------------------------------------------------------------------------------|----------------------------------------------------------------------------------------------------|--------|--|
| Action Taken to Resolve Unstaffed Hours                                                                                                    | Resolved                                                                                                    | $\sim$ |  |
| Provide significant detail of all efforts for each member missin                                                                                                    | g any authorized hours. There should be enough information provided so the Department of Human Services will | have   |  |
| no questions regarding actions taken to cover authorized hours in each case. Provide a fundamental understanding of why these cases have shifts that were not being covered. For example, geographic reasons, problems in the home with the family, the overnight hours, etc |                                                                                                    |        |  |

#### **Edit Member Record**

1. While on a report that is available for editing, click the member you wish to edit.

| Name |        | Member ID | Procedure Code | Authorized Hrs | Unstaffed Hrs | Status |
|------|--------|-----------|----------------|----------------|---------------|--------|
|      | KENDRA |           | S9123          | 184            | 0             | New    |
| AL   | RTIS   |           | S9124          | 184            | 0             | New    |
| BE   | IR     |           | S9122          | 133            | 0             | New    |

2. Copy and paste the reason for the authorized hours from the Letter of Medical Necessity.

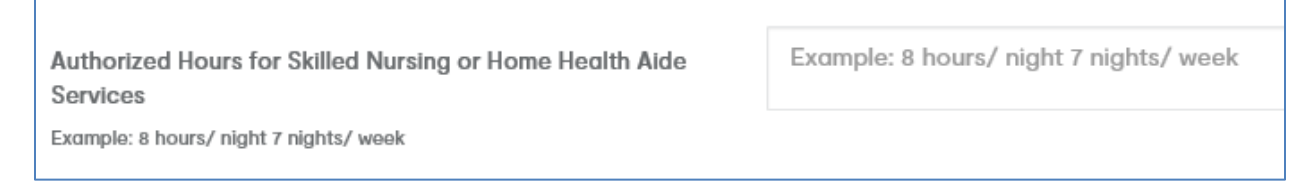

#### 3. Click Add a record.

| Date Unstaffed | Hours Unstaffed | Unstaffed Explanation |
|----------------|-----------------|-----------------------|
| Add a record   |                 |                       |

- 4. Enter the date, number of unstaffed hours by your agency, and the reason code for your agency's unstaffed hours.
  - a. UN No assigned staff, for discharged members on the report.
  - b. FR/FD Family declined replacement staff, notifies Highmark Wholecare and the state that coverage was available.
  - c. Hospitalized If you have the hours staffed but the member is in the hospital, use hospitalized rather than family refused/family deferred. This shows that the agency had appropriate coverage.
  - d. Please note that "Other Agency" is no longer an option.

| Date Unstaffed                    | Hours Unstaffed             | Unstaffed Explanation                                                                                                    |               |
|-----------------------------------|-----------------------------|----------------------------------------------------------------------------------------------------|---------------|
| Tue, Aug 25 202 ✓<br>Add a record | 8 hrs                       | Select Explanation<br>FR/FD-Holiday, staff not needed<br>UN-No assigned staff<br>NA-Caregiver called out<br>NA-Caregiver was late<br>FR/FD-Family cancelled, no explanation<br>FR/FD-Family declined replacement staff<br>FR/FD-Family on vacation/away<br>FR/FD-Family cancelled, no services needed<br>FR/FD-Child attending day care | Remove        |
| Number o                          | f Authorized Hours per Mont | FR/FD-Hours not needed, parent/caregiver came home early<br>H-Hospitalized<br>PI-Private Insurance is Covering These Hours                                                                                                    | for the Month |

- 5. Add additional records as necessary to account for all unstaffed hours by your agency.
- 6. Enter the reason your agency could not provide staff for those hours and the resolution. Please note that the hours listed are for your agency alone. Do not indicate that another agency provided staffing.

| Reason for Unstaffed Hours                                   |          |   |  |  |  |  |
|--------------------------------------------------------------|----------|---|--|--|--|--|
| Family cancelled and indicated that no services were needed. |          |   |  |  |  |  |
| Action Taken to Resolve Unstaffed<br>Hours                   | Resolved | ~ |  |  |  |  |

7. Mark the form complete and click **Save**.

| Your name and password are considered your "Electronic Signature" and will serve as your confirmation of the accuracy<br>of the information being submitted. By clicking "Save", you are certifying the number of hours shift care was provided<br>and, if necessary, the reason all of the approved hours were not provided. |                                               |      |  |  |  |  |  |
|----------------------------------------------------------------------------------------------------|-----------------------------------------------|------|--|--|--|--|--|
|                                                                                                    | Would you like to mark this form as complete? |      |  |  |  |  |  |
| Canc                                                                                                    | el                                            | Save |  |  |  |  |  |

#### **Member Discharged**

When a member has been discharged from the agency and the member is on the report.

1. Enter the date, number of unstaffed hours by your agency, and **UN – No assigned staff** as the reason code.

| Date Unstaffed   | Hours Unstaffed | Unstaffed Explanation    |        |
|------------------|-----------------|--------------------------|--------|
| Tue, Sep 8 202 💙 | 8 h             | UN-No assigned staff 🗸 🗸 | Remove |
|                  |                 |                          |        |

2. Enter **Member was discharged on** and list the date as the reason your agency could not provide staff for those hours and the resolution.

| Reason for Unstaffed Hours               |          |   |  |  |  |
|------------------------------------------|----------|---|--|--|--|
| Member was discharged on Monday 9/7/2020 |          |   |  |  |  |
|                                          |          |   |  |  |  |
| Action Taken to Resolve Unstaffed Hours  | Resolved | ~ |  |  |  |

For more information, please contact <a href="mailto:ShiftCare@highmarkwholecare.com">ShiftCare@highmarkwholecare.com</a>

#### Substance Use Disorder Resources

A resource page of links to information and a registration button to access various online trainings and additional information.

#### Substance Use Disorder Resources

Home / Substance Use Disorder Resources

Supporting Highmark Wholecare Members with Substance Misuse, Addiction, or Recovery

Welcome to the Highmark Wholecare Substance Use Disorder resource page. This resource page contains provider tools you might find useful in screening and interacting with your patients who may be experiencing problems associated with the misuse of drugs and or alcohol. This resource page includes job aids to support you and your team, member brochures that offer your patients education about substance misuse, addiction, and treatment options, and information about how to register for online SBIRT training.

Highmark Wholecare has partnered with University of Pittsburgh School of Pharmacy, Program and Evaluation Unit (PERU) to support Highmark Wholecare 's providers in their work with a patient in addiction recovery, or currently misusing substances. Our collaboration brings Highmark Wholecare's providers tools and training to support screening for substance use disorder using the Screening, Brief Intervention, and Referral to Treatment (SBIRT) process. SBIRT is designed to prevent members from developing a substance use disorder, for early detection of a suspected substance use disorder, and to refer members for treatment when indicated. SBIRT is not intended for members already diagnosed with a substance use disorder or those members already receiving substance use disorder treatment services. However, Highmark Wholecare's resource page includes other information to help you and your team work with a patient already diagnosed with substance use disorder.

Highmark Wholecare is committed to supporting our providers as they work with members experiencing substance use disorder. This includes supporting providers in the use of SBIRT in order to improve the overall all health of our members by ensuring regular substance abuse screening in primary care settings. Highmark Wholecare also offers technical support to our providers via an Addiction Specialist who can work with the provider and their team, offering guidance and tips on how best to work with a patient experiencing substance use disorder.

Below, you will find a registration form for access to a series of online training materials and resources Highmark Wholecare has developed for our providers, in collaboration with PERU. You may select individual courses to take, or you may complete the entire series to receive continuing education. Please note, continuing education credits are only available to prescribers and LSW/LCSW/LPC/LMFT. Once you complete the registration form and click submit you will be notified, via email in 2-3 business days, of your user name and password.

#### Register

If you have already received your log in credentials you may use the following link to access the training: Training Login

& Provider Tools

Key Points of SBIRT SBIRT Introducing Screening to Patients SBIRT Brief Intervention Provider Guide SBIRT Brief Intervention Talking Points SBIRT Provider Checklist

#### Hember Brochures

Highmark Wholecare has developed member brochures on the topics of substance use prevention and treatment, as well as information about substance use and adolescent populations. Please share these materials with your patients. Please contact your Highmark Wholecare Provider Relations Representative if you would like to receive printed copies of these brochures to display in your practice.

A Quick Guide To Preventing Drug and Alcohol Addiction A Quick Guide To Treatment and Recovery – Drug and Alcohol Addiction

A Quick Guide To Helping Children and Teens Stay Drug and Alcohol Free

#### **Questions**

If anyone in your practice has questions about Substance Use Disorder, SBIRT, or would like additional support from a Highmark Wholecare Addiction Specialist, please contact your Gateway Provider Relations Representative.

#### Wholecare Resource Center

#### Confirm the provider.

| Wholecare Resource Center                                                                 |
|-------------------------------------------------------------------------------------------|
| Home / Wholecare Resource Center                                                          |
|                                                                                           |
| Confirm or change the provider that's submitting the referral on behalf of the member(s): |
| NPI#:                                                                                     |
| Confirm Change                                                                            |
| Confirm Change                                                                            |

#### Select the state.

| Select the state of the member(s) that are being referred |                 |  |  |  |  |  |
|-----------------------------------------------------------|-----------------|--|--|--|--|--|
| <u>Pennsylvania</u>                                       | <u>Delaware</u> |  |  |  |  |  |

Enter the zip code and click Search.

|                                                                                                    | port         | Sign U    | р       | Log In |    |
|----------------------------------------------------------------------------------------------------|--------------|-----------|---------|--------|----|
| Highmark Wholecare members can use our<br>Wholecare Resource Center to find food<br>assistance, help paying bills, and other free<br>or reduced cost programs, including new<br>programs for the COVID-19 pandemic:<br>ZIP 16020 Q Search | K.           | 0         |         |        |    |
| This curated database of resources is created by findhelp and brought to you by Highmark Whole<br>Findhelp is a separate company that gathers community based organization resources for Highm<br>Wholecare.                              | care.<br>ark |           |         |        |    |
| By continuing, you agree to the Terms & Privacy This resource is brought to you by: https://www.Highmar                                                                                                    | kWholec      | are.com/  |         |        |    |
|                                                                                                    |              | 10.11.0   | Taur    | Deire  |    |
| Select Language                                                                                                    | © 2011       | -2022. Po | wered t | privac | p. |

## Select the type of program.

| HIGHMARK WHOLECARE                                                                    | 1                                                                                                    |             |                              |                                     |                                                |                                             | C                                           | Support Sign                 | Up Log In            |
|---------------------------------------------------------------------------------------|----------------------------------------------------------------------------------------------------|-------------|------------------------------|-------------------------------------|------------------------------------------------|---------------------------------------------|---------------------------------------------|------------------------------|----------------------|
| ZIP or keywo<br>Select Langu                                                          | ord or program na                                                                                                    |             | lighmark Wh<br>ssistance, he | olecare men<br>lp paying bil<br>pro | nbers can us<br>ls, and other<br>ograms for th | e our Wholed<br>free or redu<br>le COVID-19 | care Resource<br>ced cost prog<br>pandemic: | Center to fi<br>rams, includ | nd food<br>ing new   |
| FOOD                                                                                  |                                                                                                    | GOODS       | TRANSIT                      | HEALTH                              | MONEY                                          | <u>Care</u>                                 | EDUCATION                                   | WORK                         | <b>₽</b> Ĵ₽<br>legal |
|                                                                                       |                                                                                                    |             | î                            |                                     |                                                | <                                           | HIGHM/<br>wholeca                           | ARK 🕅<br>Re                  |                      |
|                                                                                       | 2,099 programs                                                                                                    |             |                              |                                     |                                                |                                             |                                             |                              |                      |
|                                                                                       | in                                                                                                    | n the Slipp | bery Rock                    | , PA 1605                           | 7 area                                         |                                             |                                             |                              |                      |
|                                                                                       | Choose from the categories above and browse local programs, or search for any service. Select Language ▼ to translate the site. |             |                              |                                     |                                                |                                             |                                             |                              |                      |
| This curated database of resources is provided by Highmark Wholecare Resource Center. |                                                                                                    |             |                              |                                     |                                                |                                             |                                             |                              |                      |
|                                                                                       |                                                                                                    |             |                              |                                     |                                                |                                             |                                             |                              |                      |
|                                                                                       |                                                                                                    |             |                              |                                     |                                                | Suggest F                                   | Program 🕜 Claim Progr                       | ams Accessibility            | • Terms • Privacy    |

## My Account

View the individual, group, and office details.

| My Account<br>Home / My Account               |                                     |                                    |                                                                    |                        |
|-----------------------------------------------|-------------------------------------|------------------------------------|--------------------------------------------------------------------|------------------------|
| Account Profile                               |                                     |                                    |                                                                    |                        |
| All information on this page is provided from | NaviNet. Your email address is able | e to be edited and stored within o | ur system for communications purpose                               | 25.                    |
| User Details                                  |                                     |                                    |                                                                    |                        |
| First Name                                    | Middle                              |                                    | Last Name                                                          |                        |
| Laura                                         | Not Provi                           | ided                               |                                                                    |                        |
| Providerid                                    |                                     |                                    |                                                                    |                        |
| Email Address                                 |                                     |                                    |                                                                    |                        |
| Please Provide Email Address                  |                                     | Save Save You have                 | rovide an email address<br>e not verified your email address. Rese | and verification email |
|                                               |                                     |                                    |                                                                    |                        |
| Group Details                                 |                                     |                                    |                                                                    |                        |
| Group Name                                    |                                     | Address                            |                                                                    |                        |
| RESP CARE                                     |                                     |                                    |                                                                    |                        |
| Phone                                         | Fax                                 | Contact                            |                                                                    | ID                     |
|                                               | Not Provided                        | Not Provi                          | ded                                                                |                        |
| Office Details                                |                                     |                                    |                                                                    |                        |
| Office Name                                   |                                     | Address                            |                                                                    |                        |
| RESP CARE                                     |                                     |                                    |                                                                    |                        |
|                                               |                                     |                                    |                                                                    |                        |
| Phone                                         | Fax                                 | Contact                            | ale al                                                             | ID                     |
|                                               | Not Provided                        | Not Provi                          | aea                                                                |                        |

## Log Out

Log out of the provider portal.